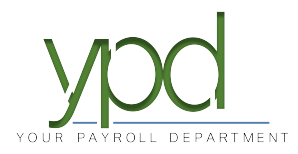

## Web Client How to Change an Employee's Pay Rate

- 1. Go to www.kaizencpas.com/ypd . In the upper left, click on CLIENT LOGIN. ← → C ∩ ● https://www.yourpayrolldept.com CLIENT LOGIN HCM EMPLOYEE PORTAL EMPLOYEE WEB CLOCK SUPERVISOR LOGIN About ~ Services ~ Resources Blog POUR PAYROLL DEPARTMENT Payroll designed to make life
  - Login to the employer portal: USER ID: PASSWORD:

| ۲ |
|---|
|   |
|   |
|   |

3. Click on the "Employees" button on the left-hand side of the screen:

## ypd

| (*)<br> | Dashboard<br>company<br>Employees | Payroll Today<br>Regular Payroll 08/30/2019<br>Regular Payroll 09/13/2019<br>Regular Payroll 09/27/2019 |            |            |            |   |  |  |  |  |
|---------|-----------------------------------|----------------------------------------------------------------------------------------------------|------------|------------|------------|---|--|--|--|--|
|         | Check Criculator                  |                                                                                                    | •          |            | 9          | 6 |  |  |  |  |
| 10      | Payrolls                          | 10/25/2013 - 1                                                                                          | 10/18/2013 | 06/10/2014 | 06/10/2014 |   |  |  |  |  |
|         |                                   | 10/25/2013 - 1                                                                                          | 12/03/2015 | 12/03/2015 | 12/03/2015 |   |  |  |  |  |
| Q       | Check Finder                      | 10/25/2013 - 1                                                                                          | 12/03/2015 | 12/03/2015 | 12/03/2015 |   |  |  |  |  |
|         | Reports                           | 05/27/2011 - 7                                                                                          | 06/16/2011 | 05/21/2014 | 05/21/2014 |   |  |  |  |  |
|         |                                   | Agenda                                                                                                  |            |            |            |   |  |  |  |  |
|         |                                   | Today 🖌 🕨 🗐 Tuesday, September 10, 2019-Tuesday, September 17, 2019                                     |            |            |            |   |  |  |  |  |
|         |                                   | Date                                                                                                    | Time       | Event      |            |   |  |  |  |  |
|         |                                   |                                                                                                    |            |            |            |   |  |  |  |  |

4. Click on the employee you want to change the pay rate for, then click on the "Form View" icon in the top right-hand corner.

|              |                  |                                     |               |            |              |         |                 |                    | Agates 👻 |
|--------------|------------------|-------------------------------------|---------------|------------|--------------|---------|-----------------|--------------------|----------|
| •            | Dashboard        | Employe                             | ees 🔊         |            |              |         |                 |                    |          |
| 8,           | Company          | TW                                  |               |            |              |         |                 |                    |          |
|              | Employees        | Search for Employee EXPORT TO EXCEL |               |            |              |         |                 |                    |          |
|              |                  | EE # 🍸                              | Last Name 🛛 🍸 | First Name | SSN/EIN      | T State | T Zip Code      | * Status           | T        |
|              | Check Calculator | 15                                  | Johnson       | Joe        |              | W       | 53168           | Active             |          |
| ш            | Check Calculator | 26                                  | Johnson       | John       | ***-**-8945  | NJ      | 08888           | Active             |          |
| -            |                  |                                     | 0             | 14-4       |              |         | 00000           | Active             |          |
| 12           | Payrolls         | 38                                  | Smithy        | Johnny     | ***-**-3334  | IL.     | 60002           | Active             |          |
|              |                  | 39                                  | Smith         | Mary       | ***-**-3335  | IL.     | 60002           | Active             |          |
| Q            | Check Finder     | 40                                  | Afleck        | Benny      | ***-4444     | IL.     | 60002           | Active             |          |
|              |                  | 41                                  | Levy          | Evy        | ***-**-8435  | IL.     | 60050           | Active             |          |
| -            |                  | 48                                  | Smoth         | Bill       | ***-5555     | IL.     | 6031            | Active             |          |
|              | Reports          | 51                                  | Smith         | James      | ***-3333     | IL.     | 600002          | Active             |          |
|              |                  | 55                                  | Smith         | James      | ***-**-3333  | IL.     | 600002          | Active             |          |
|              |                  | 60                                  | Bell          | Tim        | ***-**-7777  | IL.     | 60002           | Active             |          |
|              |                  | 61                                  | Smith         | Kelly      | ***-**-8555  | IL.     | 60002           | Active             |          |
|              |                  | 66                                  | John          | Smith      | ****-6789    | IL.     | 60002           | Active             |          |
|              |                  | 71                                  | Doe           | Matt       | ****-**-6031 | WI      | 03181           | Active             |          |
|              |                  | 12                                  | Sim           | Jim        | ******1313   | UK      | 12300           | Active             |          |
|              |                  | Preview 1 or2 ► H 1-                |               |            |              |         |                 | 1 - 15 of 29 items |          |
|              |                  |                                     |               |            |              |         |                 |                    |          |
| John Johnson |                  |                                     |               |            |              |         |                 |                    | 26       |
| 1            | Task Queue       | Last N                              | ame:          | First Name | 9:           |         | Middle Initial: |                    |          |

5. One the menu to the left, click the "Pay" button.

|    |                  |                  |                                                      |             |              |                             | Agates             |
|----|------------------|------------------|------------------------------------------------------|-------------|--------------|-----------------------------|--------------------|
| ٩  | Dashboard        | Employees        | . 175                                                |             |              |                             |                    |
| ₿÷ | Company          |                  |                                                      |             |              |                             |                    |
| 1  | Employees        |                  | 26 - Johnson, John                                   | - >         |              | 26 - J                      | ohnson, John       |
|    |                  | PERSONAL         | Demographics                                         |             |              | Hire Status                 |                    |
|    | Check Calculator | LABOR DEFAULTS   | ● <u>SSN *</u> □ <u>EIN *</u> <u>Employee Type *</u> | EE Code *   | Time Clock # | Status *                    |                    |
| 9  |                  | ACA              | ***-**-8945 W-2 🔻                                    | 26          |              | Active                      | Ŧ                  |
| 2  | Payrolls         | PAY              | First Name * M.L                                     | Last Name * |              | Current Hire Date *         | Original Hire Date |
| Q  | Check Finder     | FEDERAL          | John                                                 | Johnson     |              | 10/01/2010                  | Ē                  |
|    |                  | STATE            | Address 1 *                                          |             |              | Termination Date            | Rehire Eligible *  |
|    | Reports          | LOCAL            | 1555 Main St                                         |             |              |                             | Yes 🔻              |
|    |                  | CHILD SUPPORT    | Address 2                                            |             |              | Employee Type *             |                    |
|    |                  | DIRECT DEPOSIT   |                                                      |             |              |                             | •                  |
|    |                  | SCHEDULED E/DS   | City *                                               | State *     | Zip Code *   | On Call From                | On Call To         |
|    |                  | DELIVERY         | Garfield                                             | NJ <b>V</b> | 08888        |                             | Ē                  |
|    |                  | TIME OFF ACCRUAL | County                                               | Phone       | Extension    | Bonofits                    |                    |
|    |                  | EMPLOYEE PORTAL  |                                                      |             |              | Healthcare Coverage *       |                    |
|    |                  | NOTES            | Email                                                |             |              | No ER Paid Ins/Not Flinible | ~                  |

6. On the left-hand side of the screen, you can find the "Rate Amount" field. This is the employee's primary rate. You can change that here. If you wish to change a different pay rate, see step 7.

|                  | Employees        |                    |                     |                 |           |
|------------------|------------------|--------------------|---------------------|-----------------|-----------|
| Dashboard        | + 🛪 📧            |                    |                     |                 |           |
| Company          |                  |                    |                     |                 |           |
| Employees        |                  | 26 - Johnson, John | · >                 |                 |           |
| -                | PERSONAL         | Salary Information | Planned Upda        | tes             | Overrides |
| Check Calculator | LABOR DEFAULTS   | Pay Frequency *    | Raise Date          | Raise Rate      | ADD       |
| , Payrolls       | ACA              | Bi-Weekly v        |                     |                 | P         |
|                  | PAY              | Salary Amount      | Raise Amount        | Pay Frequency * | •         |
| Check Finder     | SHIFTS           |                    |                     | Weekiy 🔻        | ,         |
| Doporto          | PIECEWORK        | Std Hours          | Raise %             |                 |           |
| E Reports        | FEDERAL          |                    |                     |                 |           |
|                  |                  | Average Hours      | Position            |                 |           |
|                  | CHILD SUPPORT    | 0.00               | New Hire Report *   |                 |           |
|                  | DIRECT DEPOSIT   | Rate Number        | Completed           | ¥               |           |
|                  | SCHEDULED E/DS   |                    | No                  | *               |           |
|                  | DELIVERY         | Rate Amount *      | Position            |                 |           |
|                  | TIME OFF ACCRUAL | \$10.00            | - Select Position - | v               |           |
|                  | EMPLOYEE PORTAL  | vvage Limit        | Effective Date      | I9 on File*     |           |
|                  | NOTES            | Limit Frequency    |                     | Yes v           |           |
|                  | PREVIOUS NEXT    | Annual             | High Comp           | Corp Officer *  |           |
|                  |                  | Annualized         | No V                | No 🔻            |           |
| • Task Queue     |                  |                    |                     |                 |           |

7. If you wish to change a pay rate that is not the primary rate, you will see the other rates on the right-hand side of the screen. Click on the pay rate you wish to change, and override the dollar amount.

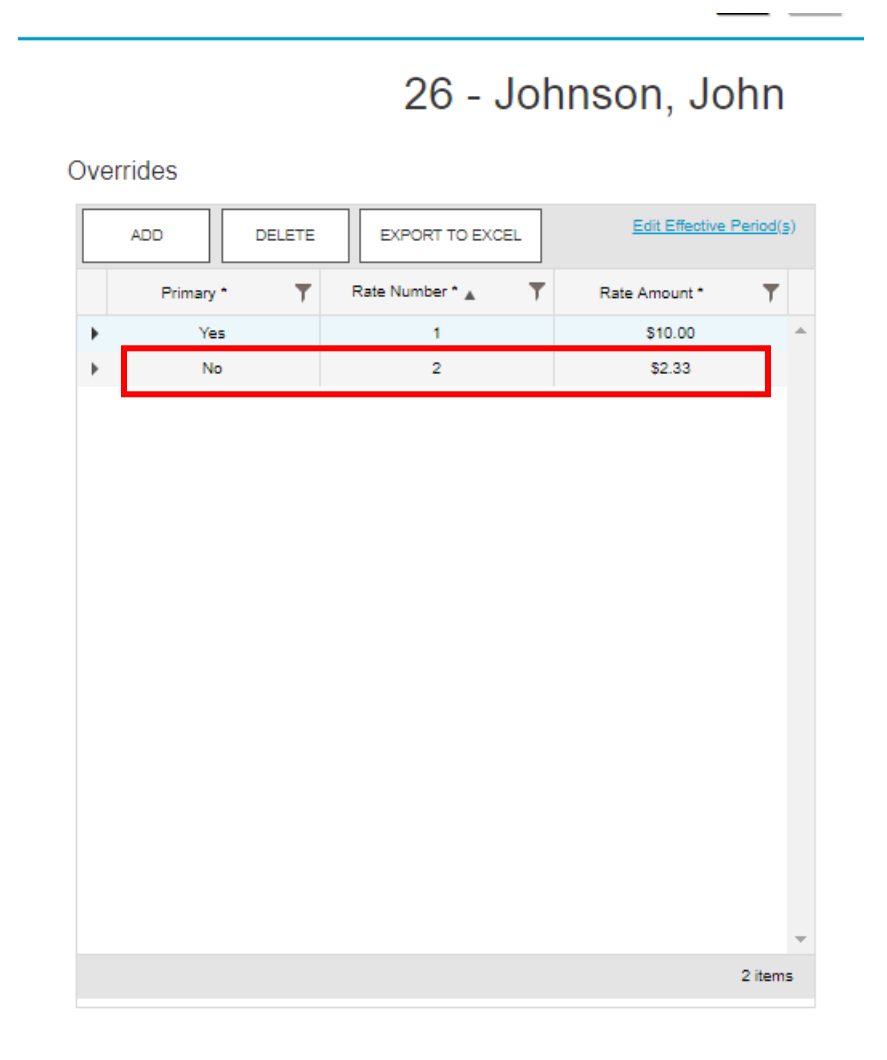